# WEB BILLING PROCEDURES

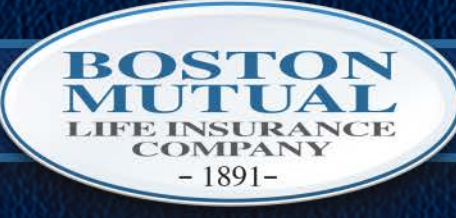

FAMILY MATTERS. NO MATTER WHAT.

## WEB BILLING PROCEDURES

Welcome to Boston Mutual Life Insurance Company's Web Billing Procedures.

If you have any questions, please contact Anji Maskell at 1-800-669-2668 ext. 512.

Login Page: <u>www.bostonmutual.com/webbilling</u>

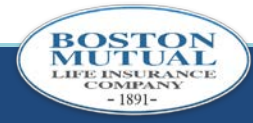

## MAIN LOGIN PAGE

| Boston Mutual Life Insurance     Web Billing Login     List Bill #:     Password:     Date of the second supplied and click Log In |                                                                   |                                                          |
|----------------------------------------------------------------------------------------------------|-------------------------------------------------------------------|----------------------------------------------------------|
| Boston Mutual Life Insurance<br>Web Billing Login<br>List Bill #:<br>Password:<br>Mog In                                           | Boston Mutua                                                      | Bigger<br>  Than<br>  Life                               |
| Password:                                                                                                    | Boston Mutual Life Insurance<br>Web Billing Login<br>List Bill #: | Enter Listbill # and Password supplied and click Log In. |
|                                                                                                    | Password:                                                         |                                                          |

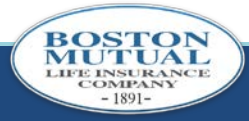

## LISTBILL SELECTION SCREEN

# All listbills that have not been paid will show on this screen. See RED notes for first time users.

| Boston Mutual Web Billing - List Bill History                  | Page 1 of 1           |
|----------------------------------------------------------------|-----------------------|
| Boston Mutual Bigger<br>LIFE INSURANCE COMPANY SINCE F891 Life | Log Out               |
| Preferences                                                    | First time users must |
| List bill number: 1501                                         | update preferences by |
| Due Date Status                                                | clicking here.        |
| 10/01/2006 Open >>>                                            | egin Reconciliation,  |
| <b>To b</b>                                                    | click here.           |

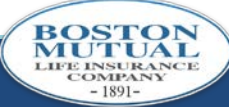

# PREFERENCES

### Listbill Preferences will be saved.

LIFE INSURANCE COMPANY

| Boston Mutual Web Billing - List Bill Preferences                                                                                                    | Page 1 of 1                                                                                                    |
|----------------------------------------------------------------------------------------------------|----------------------------------------------------------------------------------------------------|
| <b>Boston Mutual</b><br>LIFE INSURANCE COMPANY SINCE 1891<br>Than<br>Life                                                                                                    | <u>Log Out</u>                                                                                                    |
| History Change Password Previous User preferences for list bill number: 1501 Preferences                                                                                                    |                                                                                                    |
| Transmital<br>Type       Electronic Funds Tranfer         ABA<br>Routing #       Account #         Email       sandy_carraggi@bostonmutual.com         Edit       Sandy_carraggi@bostonmutual.com | First time users click Edit to<br>select Transmittal Type and enter<br>your e-mail address. These can<br>be updated as needed by clicking<br>Edit. |

## **USER PREFERENCES**

| Boston Mutual Bigger<br>LIFE INSURANCE COMPANY SINCE 1891<br>LIFE                               | Log Out                                                                                                    |
|-------------------------------------------------------------------------------------------------|----------------------------------------------------------------------------------------------------|
| User preferences for list bill number: 1501 Preferences Transmital Type ABA Routing # Account # | Transmittal Type is how you will remit<br>payment. Please set preference to "Paper<br>Check" unless you select to have the<br>Electronic Funds Transfer initiated by Boston<br>Mutual Life. The Electronic Funds Transfer<br>will require your ABA Routing number and<br>Account # of the account you want the funds<br>withdrawn from. |
| Email sandy_carraggi@boston                                                                     | Enter E-mail Address of the contact you would like to receive notifications regarding the web billing account.                                                                                                    |
| Click on Update to save<br>page so you can change                                               | changes. You will be returned to the User Preference your password.                                                                                                    |

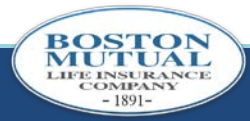

### CHANGE PASSWORD

| Boston Mutual Web Billing - List Bill Preferences                            | Page 1 of 1    |
|------------------------------------------------------------------------------|----------------|
| <b>Boston Mutual</b><br>LIFE INSURANCE COMPANY SINCE 1891<br>Than<br>Life    | <u>Log Out</u> |
| History Change Password Previous User preferences for list bill number: 1501 |                |
| Preferences                                                                  | Click on       |
| Transmital<br>Type Electronic Funds Tranfer                                  | Change         |
|                                                                              |                |
| ABA<br>Routing #<br>Account #                                                | Password       |
| ABA<br>Routing #<br>Account #<br>Email sandy_carraggi@bostonmutual.com       | Password       |

7

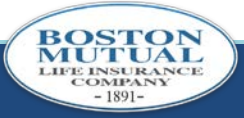

#### CHANGE PASSWORD

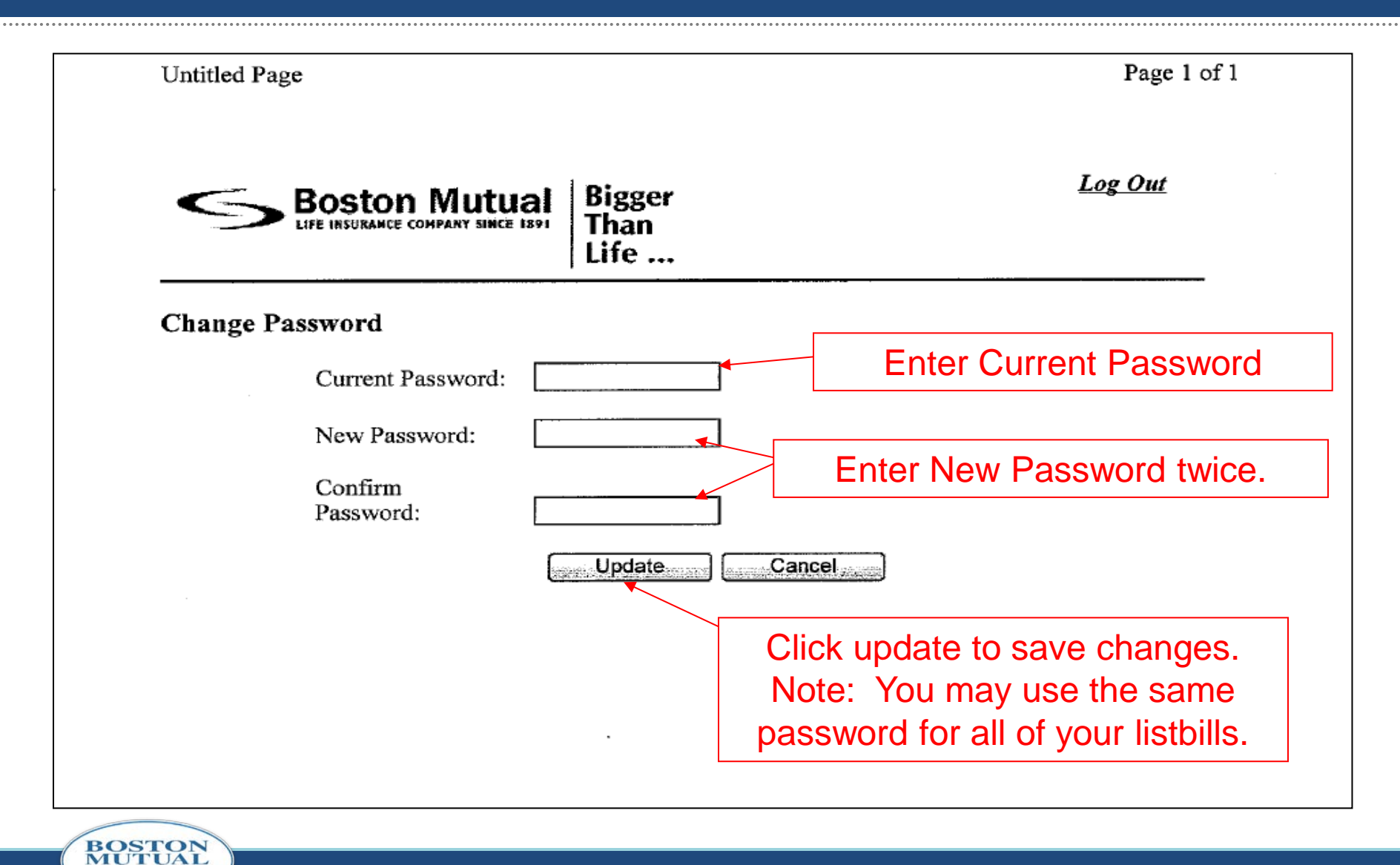

- 1891

# **BEGIN RECONCILIATION**

| Preferences            |                                                         |
|------------------------|---------------------------------------------------------|
| List bill number: 1501 |                                                         |
| Due Date Status        | Click on >>> next to the date you wish to               |
| 10/01/2006 Open >>>    | reconcile. This will bring you to the<br>Summary Screen |

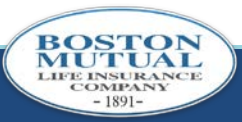

#### SUMMARY FOR LISTBILL SCREEN

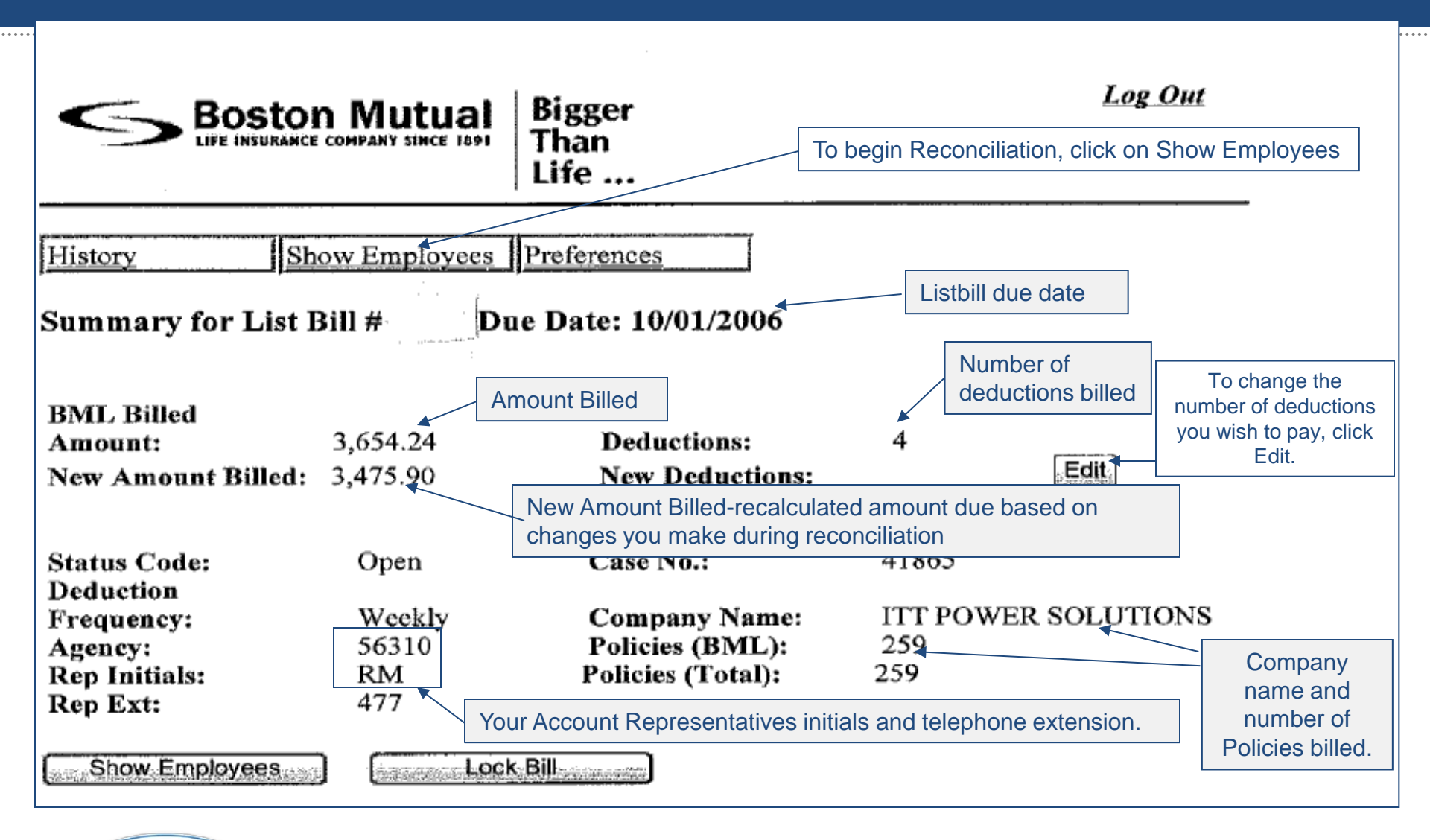

10

IFE INSURANC

# EMPLOYEE DETAIL SCREEN

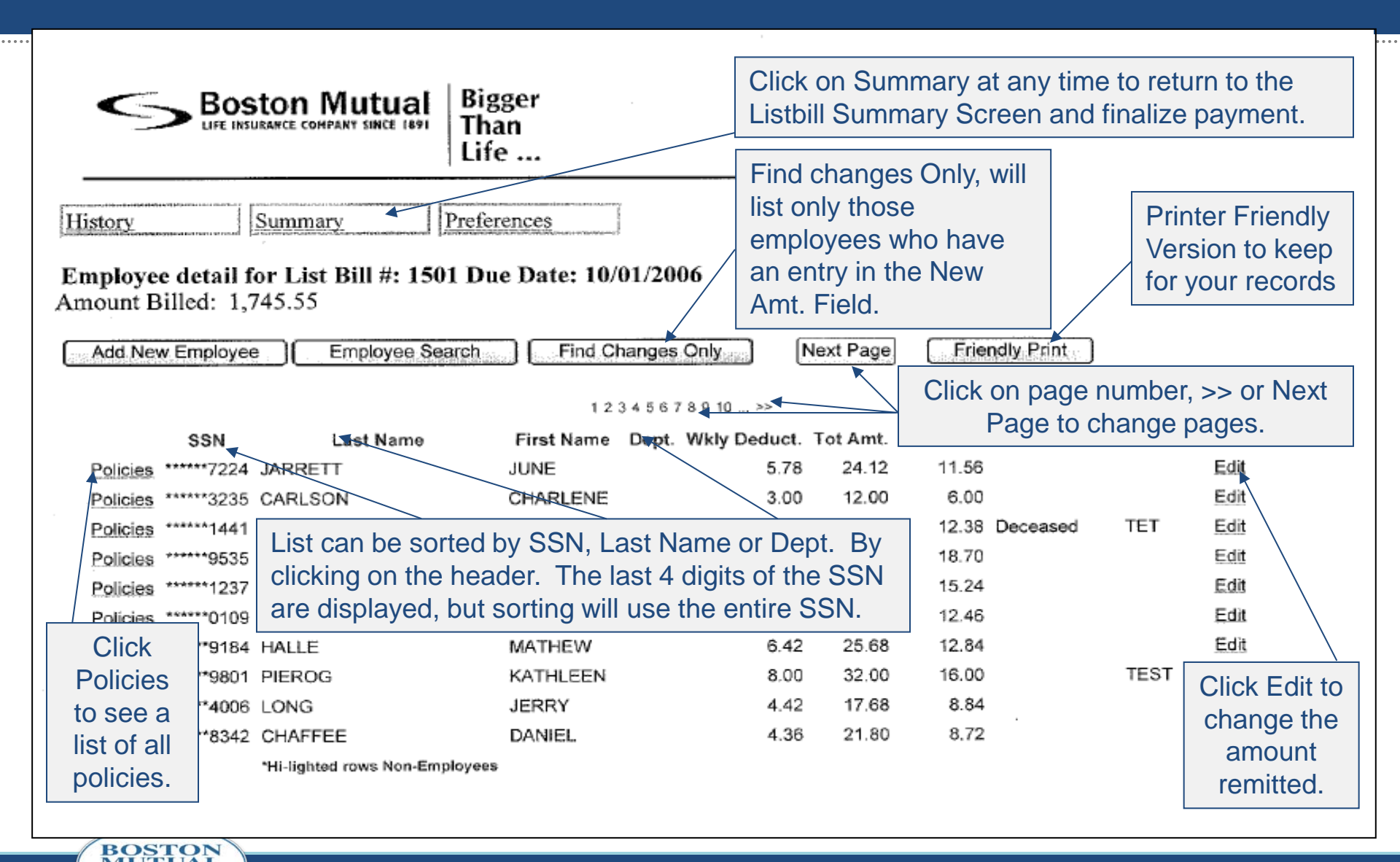

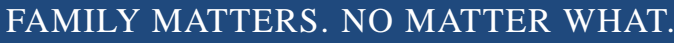

IFE INSURANC

## NEW AMOUNT PAID

| S <sup>B</sup>                                                                               | OSTON I                                                                                | Mutual B<br>PANY SINCE (89) T<br>Li                                                                           | igger<br>han<br>ife                                                    |                                                                                   |                                                   |                                           | Log Out                                               |             |                               |                                                            |
|----------------------------------------------------------------------------------------------|----------------------------------------------------------------------------------------|----------------------------------------------------------------------------------------------------|------------------------------------------------------------------------|-----------------------------------------------------------------------------------|---------------------------------------------------|-------------------------------------------|-------------------------------------------------------|-------------|-------------------------------|------------------------------------------------------------|
| History                                                                                      | Summa                                                                                  | <u>y</u>                                                                                                    | ferences                                                               |                                                                                   |                                                   |                                           |                                                       |             |                               |                                                            |
| Amount Billed:                                                                               | 1,745.55                                                                               | Return 1<br>Friendly Pr                                                                                       | to Employ                                                              | yees will                                                                         | bring y                                           | ou to                                     | the Employe                                           | ee Detail S | Screen                        |                                                            |
| SSN Las                                                                                      | RETT JUI                                                                               | me Dept. Dedu<br>NE 5                                                                                         | y Tot<br>ct. Amt.<br>.78 24.12 1                                       | New A                                                                             | .mt.                                              | Re                                        | ason Code                                             | Remar       | ks                            | Update Cancel                                              |
| SSN Las                                                                                      | RETT JUI                                                                               | ne Dept. Dedu<br>NE 5                                                                                         | y Tot<br>ct. Amt.<br>.78 24.12 1<br>n the box                          | New A                                                                             | on Upda                                           | Re<br>te to                               | save change                                           | Remark      | ks                            | Lindate Cancel                                             |
| SSN Las<br>*****7224 JAR<br>*Hi-li<br>Enter<br>Emp. Policy #                                 | Et Name Na<br>RETT JUI<br>ighted<br>AMOUNT                                             | rst Dept. Wkr<br>me Dept. Dedu<br>NE 5<br>to be paid in<br>rage Last Name                                     | rot<br>ct. Amt.<br>78 24.12 1<br>n the box<br>First Name               | New A<br>1.5600<br>. Click C<br>Paid To Dt.                                       | on Upda<br>Ded. Amt.                              | Re<br>te to<br># Ded.                     | save change                                           | Remark      | Cance                         | Update Cancel                                              |
| SSN Las<br>*****7224 JAR<br>*Hi-li<br>Enter<br>Emp. Policy #                                 | Ame Na<br>RETT JUI<br>Ighted<br>AMOUNT<br>Dept. Cove                                   | rst Dept. Wkr<br>me Dept. Dedu<br>NE 5<br>to be paid in<br>rage Last Name<br>FILIAULT                         | rot<br>ct. Amt.<br>.78 24.12 1<br>n the box<br>First Name<br>CHRISTINA | New A<br>1.5600<br>. Click c<br>Paid To Dt.<br>110106                             | Ded. Amt.<br>1.20                                 | te to<br># Ded.<br>4                      | save change<br>Tot. Amt.<br>4.80                      | Remark      | Cance                         | Update Cancel                                              |
| SSN Las<br>*****7224 JAR<br>*Hi-li<br>Enter<br>Emp. Policy #<br>Employee                     | Et Name Na<br>RETT JUI<br>amount<br>Dept. Cove                                         | rage Last Name<br>FILIAULT                                                                                    | First Name<br>JENNIFER                                                 | New A<br>1.5600<br>. Click C<br>Paid To Dt.<br>110106<br>100106                   | Ded. Amt.<br>1.20<br>1.18                         | Re<br>te to<br># Ded.<br>4                | ason Code<br>Save change<br>Tot. Amt.<br>4.80<br>4.72 | Remark      | ks<br>Cance<br>you to         | Update Cancel<br>el will bring<br>the Policy               |
| SSN Las<br>*****7224 JAR<br>*Hi-li<br>Enter<br>Emp. Policy #<br>Employee<br>Policy/          | ETT JUI<br>RETT JUI<br>amount<br>Dept. Cove<br>LIFE<br>LIFE                            | rst Dept. Wkr<br>me Dept. Dedu<br>NE 5<br>to be paid in<br>rage Last Name<br>FILIAULT<br>FILIAULT<br>FILIAULT | First Name<br>JENNIFER<br>JOSHUA                                       | New A<br>1.5600<br>. Click c<br>Paid To Dt.<br>110106<br>100106                   | Ded. Amt.<br>1.20<br>1.18<br>1.21                 | Re<br>te to<br># Ded.<br>4<br>4<br>4      | Tot. Amt.<br>4.80<br>4.72<br>4.84                     | Remark      | ks<br>Cance<br>you to<br>deta | Update Cancel<br>el will bring<br>the Policy<br>ail screen |
| SSN Las<br>*****7224 JAR<br>*Hi-li<br>Enter<br>Emp. Policy #<br>Employee<br>Policy<br>Dotoil | Ame Na<br>RETT JUI<br>amount<br>Dept. Cove<br>LIFE<br>LIFE<br>LIFE<br>LIFE             | rage Last Name<br>FILIAULT<br>FILIAULT<br>FILIAULT                                                            | First Name<br>CHRISTINA<br>JOSHUA JR                                   | New A<br>1.5600<br>. Click c<br>Paid To Dt.<br>110106<br>100106<br>100106         | Ded. Amt.<br>1.20<br>1.18<br>1.21<br>1.00         | Re<br>te to<br># Ded.<br>4<br>4<br>5      | Tot. Amt.<br>4.80<br>4.72<br>4.84<br>5.00             | Remark      | ks<br>Cance<br>you to<br>deta | Update Cancel<br>el will bring<br>the Policy<br>ail screen |
| SSN Las<br>*****7224 JAR<br>*Hi-li<br>Enter<br>Emp. Policy #<br>Employee<br>Policy<br>Detail | Et Name Na<br>RETT JUI<br>amount<br>Dept. Cove<br>LIFE<br>LIFE<br>LIFE<br>LIFE<br>LIFE | rage Last Name<br>FILIAULT<br>FILIAULT<br>FILIAULT<br>FILIAULT<br>FILIAULT<br>FILIAULT                        | First Name<br>CHRISTINA<br>JOSHUA JR<br>JUNE                           | New A<br>1.5600<br>Click C<br>Paid To Dt.<br>110106<br>100106<br>100106<br>100106 | Ded. Amt.<br>1.20<br>1.18<br>1.21<br>1.00<br>0.00 | Re<br>te to<br># Ded.<br>4<br>4<br>5<br>5 | Tot. Amt.<br>4.80<br>4.72<br>4.84<br>5.00<br>0.00     | Remark      | ks<br>Cance<br>you to<br>deta | Update Cancel<br>el will bring<br>the Policy<br>ail screen |

12

MUTUAL LIFE INSURANCE COMPANY

# ADD EMPLOYEE NOT LISTED

. . . . . . . . . . . .

| Section Mutual E                                                                                                    | Bigger<br>Fhan<br>Life                                                                                                    |                                                                                                    |                                                                                                    | Log Out                                                                                           | _                       |                        |                                                              |
|----------------------------------------------------------------------------------------------------|----------------------------------------------------------------------------------------------------|----------------------------------------------------------------------------------------------------|----------------------------------------------------------------------------------------------------|---------------------------------------------------------------------------------------------------|-------------------------|------------------------|--------------------------------------------------------------|
| Iistory Summary Pre                                                                                                    | eferences                                                                                                    |                                                                                                    |                                                                                                    |                                                                                                   |                         |                        |                                                              |
| mount Billed: 1,745.55                                                                                                    | Due Date: 10/0                                                                                                    | 1/2006<br>Inges Only                                                                                                    | Next Page                                                                                          | Frien                                                                                             | dly Print               |                        |                                                              |
| Click Add Now Employee to r                                                                                                    | omit                                                                                                    |                                                                                                    |                                                                                                    |                                                                                                   |                         |                        |                                                              |
| Click Add New Employee to re                                                                                                    | 123                                                                                                    | 45678910>>                                                                                                    |                                                                                                    |                                                                                                   |                         |                        |                                                              |
| deductions for an employee                                                                                                    | not st Name I                                                                                                    | 45678910>><br>Dept. Wkly Deduct.                                                                                        | Tot Amt.                                                                                           | New Amt. F                                                                                        | Reason Code             | Remarks                |                                                              |
| deductions for an employee to re<br>listed on the bill                                                                                                    | not st Name I                                                                                                    | 45678910>><br>Dept. Wkly Deduct.<br>5.78                                                                                | Tot Amt.<br>24.12                                                                                  | New Amt. F<br>11.56                                                                               | Reason Code             | Remarks                | Edit                                                         |
| deductions for an employee to re<br>listed on the bill                                                                                                    | not<br>iE<br>CHARLENE                                                                                                    | 4 5 6 7 8 9 10 >><br>Dept. Wkly Deduct.<br>5.78<br>3.00                                                                 | Tot Amt.<br>24.12<br>12.00                                                                         | New Amt. F<br>11.56<br>6.00                                                                       | Reason Code             | Remarks                | Edit<br>Edit                                                 |
| deductions for an employee to re<br>listed on the bill<br>Policies ******3235 CARLSON<br>Policies ******1441 HILLS                                                                                                    | not<br>IE<br>CHARLENE<br>EDWARD JR                                                                                             | 4 5 6 7 8 9 10 >><br>Dept. Wkly Deduct.<br>5.78<br>3.00<br>6.19                                                         | Tot Amt.<br>24.12<br>12.00<br>30.95                                                                | New Amt. F<br>11.56<br>6.00<br>12.38 [                                                            | Reason Code<br>Deceased | Remarks<br>TET         | Edit<br>Edit<br>Edit                                         |
| Click Add New Employee to Reductions for an employee to reductions for an employee to reductions for an employee to reductions for an employee to reduction for an employee to reduction for an employeet to reduction for employee to reduction for a | not<br>IE<br>CHARLENE<br>EDWARD JR<br>JEAN                                                                                     | 4 5 6 7 8 9 10 >><br>Dept. Wkly Deduct.<br>5.78<br>3.00<br>6.19<br>9.35                                                 | Tot Amt.<br>24.12<br>12.00<br>30.95<br>45.75                                                       | New Amt. F<br>11.56<br>6.00<br>12.38<br>18.70                                                     | Reason Code<br>Deceased | Remarks<br>TET         | Edit<br>Edit<br>Edit<br>Edit                                 |
| Click Add New Employee to Reductions for an employee to Reductions for an employee to Reductions for an employee to Reductions for an employee to Reduction for an employee to Reduction for an employeet to Reduction for an employee to Reduction fo | not<br>IE<br>CHARLENE<br>EDWARD JR<br>JEAN<br>SANDRA                                                                           | 4 5 6 7 8 9 10 >><br>Dept. Wkly Deduct.<br>5.78<br>3.00<br>6.19<br>9.35<br>7.62                                         | Tot Amt.<br>24.12<br>12.00<br>30.95<br>45.75<br>30.48                                              | New Amt. F<br>11.56<br>6.00<br>12.38<br>18.70<br>15.24                                            | Reason Code<br>Deceased | Remarks<br>TET         | Edit<br>Edit<br>Edit<br>Edit<br>Edit                         |
| Click Add New Employee to Reductions for an employee to Reductions for an employee to Reductions for an employee to Reductions for an employee to Reductions for an employee to Reduction for an employee to Reduction for an employe to Reduction for an employee to Reduction for | not<br>IE<br>CHARLENE<br>EDWARD JR<br>JEAN<br>SANDRA<br>CHERLYN                                                                | 4 5 6 7 8 9 10 >><br>Dept. Wkly Deduct.<br>5.78<br>3.00<br>6.19<br>9.35<br>7.62<br>6.23                                 | Tot Amt.<br>24.12<br>12.00<br>30.95<br>45.75<br>30.48<br>24.92                                     | New Amt. F<br>11.56<br>6.00<br>12.38<br>18.70<br>15.24<br>12.46                                   | Reason Code<br>Deceased | Remarks<br>TET         | Edit<br>Edit<br>Edit<br>Edit<br>Edit<br>Edit                 |
| Click Add New Employee to Reductions for an employee to Reductions for an employee to Reductions for an employee to Reductions for an employee to Reduction for an employee to Reduction for an employeet to Reduction for an employee to Reduction fo | not<br>IE<br>CHARLENE<br>EDWARD JR<br>JEAN<br>SANDRA<br>CHERLYN<br>MATHEW                                                      | 4 5 6 7 8 9 10 >><br>Dept. Wkly Deduct.<br>5.78<br>3.00<br>6.19<br>9.35<br>7.62<br>6.23<br>6.42                         | Tot Amt.<br>24.12<br>12.00<br>30.95<br>45.75<br>30.48<br>24.92<br>25.68                            | New Amt. F<br>11.56<br>6.00<br>12.38<br>18.70<br>15.24<br>12.46<br>12.84                          | Reason Code<br>Deceased | Remarks<br>TET         | Edit<br>Edit<br>Edit<br>Edit<br>Edit<br>Edit<br>Edit         |
| Click Add New Employee to Reductions for an employee to reductions for an employee to reductions for an employee to reductions for an employee to reduction for an employee to reduction for an employeet to reduction for employee to reduction for a | not<br>I 2 3 4<br>st Name<br>IE<br>CHARLENE<br>EDWARD JR<br>JEAN<br>SANDRA<br>CHERLYN<br>MATHEW<br>KATHLEEN                    | 4 5 6 7 8 9 10 >><br>Dept. Wkly Deduct.<br>5.78<br>3.00<br>6.19<br>9.35<br>7.62<br>6.23<br>6.42<br>8.00                 | Tot Amt.<br>24.12<br>12.00<br>30.95<br>45.75<br>30.48<br>24.92<br>25.68<br>32.00                   | New Amt. F<br>11.56<br>6.00<br>12.38<br>18.70<br>15.24<br>12.46<br>12.84<br>16.00                 | Reason Code<br>Deceased | Remarks<br>TET<br>TEST | Edit<br>Edit<br>Edit<br>Edit<br>Edit<br>Edit<br>Edit<br>Edit |
| Chick Add New Employee to realize the deductions for an employee to realize the deductions for an employee to realize the deductions for an employee to realize the deductions for an employee to realize the deduction of the deduction of the deducti | not<br>IE<br>CHARLENE<br>EDWARD JR<br>JEAN<br>SANDRA<br>CHERLYN<br>MATHEW<br>KATHLEEN<br>JERRY                                 | 4 5 6 7 8 9 10 >><br>Dept. Wkly Deduct.<br>5.78<br>3.00<br>6.19<br>9.35<br>7.62<br>6.23<br>6.42<br>8.00<br>4.42         | Tot Amt.<br>24.12<br>12.00<br>30.95<br>45.75<br>30.48<br>24.92<br>25.68<br>32.00<br>17.68          | New Amt. F<br>11.56<br>6.00<br>12.38<br>18.70<br>15.24<br>12.46<br>12.84<br>16.00<br>8.84         | Reason Code<br>Deceased | Remarks<br>TET<br>TEST | Edit<br>Edit<br>Edit<br>Edit<br>Edit<br>Edit<br>Edit<br>Edit |
| Chick Add New Employee to Reductions for an employee to reductions for an employee to reductions for an employee to reductions for an employee to reductions for an employee to reduction for an employee to reduction for an employe to reduction for an employee to reduction for | not<br>I 2 3 4<br>st Name<br>IE<br>CHARLENE<br>EDWARD JR<br>JEAN<br>SANDRA<br>CHERLYN<br>MATHEW<br>KATHLEEN<br>JERRY<br>DANIEL | 4 5 6 7 8 9 10 >><br>Dept. Wkly Deduct.<br>5.78<br>3.00<br>6.19<br>9.35<br>7.62<br>6.23<br>6.42<br>8.00<br>4.42<br>4.36 | Tot Amt.<br>24.12<br>12.00<br>30.95<br>45.75<br>30.48<br>24.92<br>25.68<br>32.00<br>17.68<br>21.80 | New Amt. F<br>11.56<br>6.00<br>12.38<br>18.70<br>15.24<br>12.46<br>12.84<br>16.00<br>8.84<br>8.72 | Reason Code<br>Deceased | Remarks<br>TET<br>TEST | Edit<br>Edit<br>Edit<br>Edit<br>Edit<br>Edit<br>Edit<br>Edit |

## ADD NEW EMPLOYEE

|                                                  | al Bigger<br>Than<br>Life   |                      |                       | Log Out            |                        |                  | -       |
|--------------------------------------------------|-----------------------------|----------------------|-----------------------|--------------------|------------------------|------------------|---------|
| History Summary Employee detail for List Bill #: | Preferences                 | Fill in <b>ent</b>   | <b>ire</b> SS<br>empl | N, Last<br>oyee yo | Name and<br>ou wish to | d First N<br>add | Name of |
| Amount Billed: 1,745.55                          |                             |                      |                       |                    |                        |                  |         |
| Add New Cancel Next Page<br>SSN: Last Na         | Eriendly Print              | First Name:          | <u> </u>              |                    |                        |                  |         |
| Click Add New to save                            | 1234567                     | 78910 >>             |                       |                    | _                      | _                |         |
| changes                                          | ne First Name Dept.<br>JUNE | Wkly Deduct.<br>5.78 | Tot Amt.<br>24.12     | New Amt.<br>11.56  | Reason Code            | Remarks          | Edit    |
| Policies ******3235 CARLSON                      | CHARLENE                    | 3.00                 | 12.00                 | 6.00               |                        |                  | Edit    |
| Policies ******1441 HILLS                        | EDWARD JR                   | 6,19                 | 30.95                 | 12.38              | Deceased               | TET              | Edit    |
| Policies ******9535 ZERCHERM                     | JEAN                        | 9.35                 | 45.75                 | 18.70              |                        |                  | Edit    |
| Policies ******1237 DION                         | SANDRA                      | 7.62                 | 30.48                 | 15.24              |                        |                  | Edit    |
| Policies ******0109 REDMOND                      | CHERLYN                     | 6.23                 | 24.92                 | 12.46              |                        |                  | Edit    |
| Policies *****9184 HALLE                         | MATHEW                      | 6.42                 | 25.68                 | 12.84              |                        |                  | Edit    |
| Policies *****9801 PIEROG                        | KATHLEEN                    | 8.00                 | 32.00                 | 16.00              |                        | TEST             | Edit    |
| Policies ******4006 LONG                         | JERRY                       | 4.42                 | 17.68                 | 8.84               |                        |                  | Edit    |
| Policies ******8342 CHAFFEE                      | DANIEL                      | 4.36                 | 21.80                 | 8.72               |                        |                  | Edit    |
| *Hi-lighted rows No                              | n-Employees                 |                      |                       |                    |                        |                  |         |

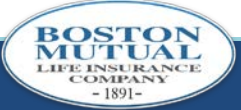

#### ADD NEW EMPLOYEE

|                                                    | Ston Mutual Big<br>URANCE COMPANY SINCE 1891 Tha<br>Life | ger<br>In<br>2            |                |                    | Log Out        |                         |                                                     |
|----------------------------------------------------|----------------------------------------------------------|---------------------------|----------------|--------------------|----------------|-------------------------|-----------------------------------------------------|
| History<br>Employee detail f<br>Amount Billed: 1,7 | Summary Prefer<br>for List Bill #: 1501 Du<br>745.55     | ences<br>e Date: 10/01/20 | 06             |                    |                | Click<br>next<br>employ | the Edit button<br>to the added<br>yee to enter the |
| Add New Employe                                    | Employee Search                                          | Find Changes              | s Only         | xt Page            | Friendly Print | an                      | remitted.                                           |
|                                                    |                                                          | 123456                    | 78910>>        |                    | December 2     | . Comorto               |                                                     |
| SSN<br>Policion ******7224                         | Last Name                                                | First Name Dept.          | Wkly Deduct. 1 | 01 Amt. N<br>24 12 | 11.56 11.58    | e Remarks               | Edit                                                |
| Policies ******3235                                | CARLSON                                                  | CHARLENE                  | 3.00           | 12.00              | 6.00           |                         | Edit                                                |
| Policies *****1441                                 | HILLS                                                    | EDWARD JR                 | 6.19           | 30.95              | 12.38 Deceased | TET                     | Edit                                                |
| Policies *****9535                                 | ZERCHERM                                                 | JEAN                      | 9.35           | 45.75              | 18.70          |                         | Edit                                                |
| Policies ******1237                                | DION                                                     | SANDRA                    | 7.62           | 30.48              | 15.24          |                         | Edit                                                |
| Policies *****0109                                 | REDMOND                                                  | CHERLYN                   | 6.23           | 24.92              | 12.46          |                         | Edit                                                |
| Policies *****9184                                 | HALLE                                                    | MATHEW                    | 6.42           | 25.68              | 12.84          |                         | Edit                                                |
| Policies ******9801                                | PIEROG                                                   | KATHLEEN                  | 8.00           | 32.00              | 16.00          | TEST                    | Edit                                                |
| Policies ******4006                                | LONG                                                     | JERRY                     | 4.42           | 17.68              | 8.84           |                         | Edit                                                |
| Policies ******8342                                | CHAFFEE                                                  | DANIEL.                   | 4.36           | 21.80              | 8.72           |                         | Edit                                                |
|                                                    | 'Hi-lighted rows Non-Employees                           |                           |                |                    |                |                         |                                                     |

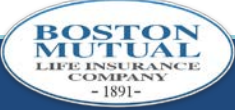

## ENTER AMOUNT TO BE PAID FOR NEW EMPLOYEE

| Sector Mutual Bigger<br>LIFE INSURANCE COMPANY SINCE 1891<br>LIFE                                                                                                    | Log Out                                                                             |
|----------------------------------------------------------------------------------------------------|-------------------------------------------------------------------------------------|
| History       Summary       Preferences         Employee detail for List Bill #: 1501 Due Date: 10/01/2006         Amount Billed: 1,745.55                                                                               | Enter Amount to be remitted in New<br>Amt. box and click update to save<br>changes. |
| Return To Employees       Friendly Print         SSN       Last Name       First Name       Dept.       Wkly Tot Deduct. Amt.       New Amt.         *******1111       doe       jane       0.00       0.00       0.0000 | Reason Code Remarks                                                                 |
| 'Hi-lighted<br>rows Non-<br>Employees<br>Emp. Policy # Dept. Coverage Last Name First Name Paid To Dt. Ded. 4                                                                                                    | Amt. # Ded. Tot. Amt.                                                               |
| * doe jane 0.00                                                                                                    | 0 0.00                                                                              |

16

**BOSTON** MUTUAL

LIFE INSURANCE

#### EMPLOYEE SEARCH

| \$                               |            | T SINCE COMPANY SINCE 1891                      | igger<br>han<br>ife              |            |                                | Log Out                                              |                                 |                                  |
|----------------------------------|------------|-------------------------------------------------|----------------------------------|------------|--------------------------------|------------------------------------------------------|---------------------------------|----------------------------------|
| History<br>Employee<br>Amount Bi | detail fé  | Summary Pre<br>or List Bill #: 1501 I<br>745.55 | ferences<br>Due Date: 10/01/2006 | Em<br>par  | ployee \$<br>ticular e<br>note | Search allows y<br>mployee to mal<br>es regarding em | ou to se<br>ke adjus<br>iployme | earch for a<br>stments or<br>nt. |
| Add New                          | Employee   | Employee Search                                 | 1 2 3 4 5 6 7 8 9 10             | ) <u>N</u> | ext Page                       | Friendly Print                                       |                                 |                                  |
|                                  | SSN        | Last Name                                       | First Name Dept. Wkly D          | educt.     | Fot Amt. N                     | ew Amt. Reason Cod                                   | le Remark                       | s                                |
| Policies                         | *****7224  | JARRETT                                         | JUNE                             | 5.78       | 24.12                          | 11.56                                                |                                 | Edit                             |
| Policies *                       | *****3235  | CARLSON                                         | CHARLENE                         | 3.00       | 12.00                          | 6.00                                                 |                                 | Edit                             |
| Policies                         | ******1441 | HILLS                                           | EDWARD JR                        | 6.19       | 30.95                          | 12.38 Deceased                                       | TET                             | Edit                             |
| Policies                         | *****9535  | ZERCHERM                                        | JEAN                             | 9.35       | 45.75                          | 18.70                                                |                                 | Edit                             |
| Policies '                       | ******1237 | DION                                            | SANDRA                           | 7.62       | 30.48                          | 15.24                                                |                                 | Edit                             |
| Policies '                       | ******0109 | REDMOND                                         | CHERLYN                          | 6.23       | 24.92                          | 12.46                                                |                                 | Edit                             |
| Policies                         | *****9184  | HALLE                                           | MATHEW                           | 6.42       | 25.68                          | 12.84                                                |                                 | Edit                             |
| Policies                         | *****9801  | PIEROG                                          | KATHLEEN                         | 8.00       | 32.00                          | 16.00                                                | TEST                            | Edit                             |
| Policies                         | *****4006  | LONG                                            | JERRY                            | 4.42       | 17.68                          | 8.84                                                 |                                 | Edit                             |
| Policies                         | ******8342 | CHAFFEE                                         | DANIEL.                          | 4.36       | 21.80                          | 8.72                                                 |                                 | Edit                             |
|                                  |            | *Hi-lighted rows Non-Employ                     | ees                              |            |                                |                                                      |                                 |                                  |

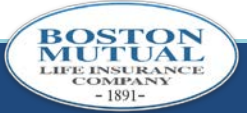

## SEARCH FOR AN EMPLOYEE

|                                |                       |                                                 |              | Bigger<br>Than<br>Life | Bigger<br>Than<br>Life |         |         |                                                                       |             |           |      |  |
|--------------------------------|-----------------------|-------------------------------------------------|--------------|------------------------|------------------------|---------|---------|-----------------------------------------------------------------------|-------------|-----------|------|--|
| History Summary Preferences    |                       |                                                 |              |                        |                        |         |         | Enter SSN, Last Name, First Name or Dept. as<br>your search criteria. |             |           |      |  |
| Empl<br>Amou                   | oyee<br>nt Bil<br>ind | detail for List<br>led: 1,745.55<br>Cancel Find | t Bill #: 15 | 01 Due Da              | riendly                | 01/2006 | Name: [ |                                                                       |             | Dept.:    |      |  |
|                                | Clie                  | k Find to                                       |              | First Name             | 12345<br>Dept 1        | 678910> | Tot Ami | Now Aret                                                              | Basson Code | Domorico  |      |  |
|                                | CIIC                  | k Find to<br>earch                              | ile ile      | JUNE                   | Dept. V                | 5.78    | 24.12   | 11.56                                                                 | Reason Code | e Remarks | Edit |  |
|                                | 2233                  | CARESON                                         |              | CHARLENE               |                        | 3.00    | 12.00   | 6.00                                                                  |             |           | Edit |  |
| ****                           | **1441                | HILLS                                           |              | EDWARD JR              |                        | 6.19    | 30.95   | 12.38                                                                 | Deceased    | TET       | Edit |  |
| ****                           | **9535                | ZERCHERM                                        |              | JEAN                   |                        | 9.35    | 45.75   | 18.70                                                                 |             |           | Edit |  |
| ****                           | **1237                | DIÓN                                            |              | SANDRA                 |                        | 7.62    | 30.48   | 15.24                                                                 |             |           | Edit |  |
| ****                           | **0109                | REDMOND                                         |              | CHERLYN                |                        | 6.23    | 24.92   | 12.46                                                                 |             |           | Edit |  |
| ****                           | **9184                | HALLE                                           |              | MATHEW                 |                        | 6.42    | 25.68   | 12.84                                                                 |             |           | Edit |  |
|                                | **9801                | PIEROG                                          |              | KATHLEEN               |                        | 8.00    | 32.00   | 16.00                                                                 |             | TEST      | Edit |  |
| ****                           | **4006                | LONG                                            |              | JERRY                  |                        | 4.42    | 17.68   | 8.84                                                                  |             |           | Edit |  |
| ****                           | **8342                | CHAFFEE                                         |              | DANIEL                 |                        | 4.36    | 21.80   | 8.72                                                                  |             |           | Edit |  |
| "Hi-lighted rows Non-Employees |                       |                                                 |              |                        |                        |         |         |                                                                       |             |           |      |  |

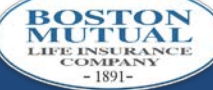

# COMPLETING TRANSACTION

| Boston Mutual Web I                                             | Billing - List Bill Su       | When reconci<br>return to the S                         | iliation is complete,<br>Summary Page                         |  |
|-----------------------------------------------------------------|------------------------------|---------------------------------------------------------|---------------------------------------------------------------|--|
|                                                                 | RCE COMPANY SINCE 1891       | Bigger<br>Than<br>Life                                  | Log Out                                                       |  |
| History                                                         | Show Employees               | Preferences                                             |                                                               |  |
| Summary for List                                                | t Bill #: 1501 Due           | e Date: 10/01/2006                                      | New Amount Billed should be equal to your payroll deductions. |  |
| BML Billed<br>Amount:<br>New Amount Billed                      | 3,654.24<br>: 3,475.90       | Deductions:<br>New Deductions:                          | 4 Edit                                                        |  |
| Status Code:                                                    | Open                         | Case No.:                                               | 41865                                                         |  |
| Deduction<br>Frequency:<br>Agency:<br>Rep Initials:<br>Rep Ext: | Weekly<br>56310<br>RM<br>477 | Company Name:<br>Policies (BML):<br>Policies (If furthe | reconciliation is necessary, click on                         |  |
| Show Employees                                                  | Lock                         | Bill Show E correct,                                    | mployees. If the New Amount Billed is click on Lock Bill.     |  |

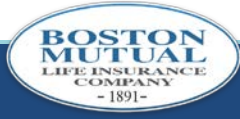

## ADDITIONAL INFORMATION

- We will send an e-mail to the address listed in preferences when there is a new listbill available.
- If you lock a bill in error, you will need to contact Boston Mutual to have it un-locked. You can call 1-800-669-2668 and the extension listed on the Summary Page for your Account Representative.
- If you forget your password, please click on Send Password to my Email address or call us for assistance.
- Payments should be sent to Boston Mutual Life Insurance-W P.O. Box 55153 Boston, MA 02205-

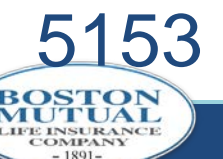